# **Physical Inventory Quick Guide**

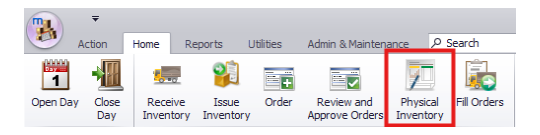

From the **Home** Tab within Edison click on **Physical Inventory** 

All orders/transfers should be

Physical

Counts

Physical Inventory

Please carefully read the

added is for the correct

period.

checked boxes and ensure the physical inventory being

Enter

Counts

Physical

Physica

received, and all production should be completed prior to starting the monthly physical inventory.

- Begin a new Physical Inventory
- From the Home tab, click the Physical Inventory button

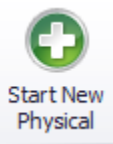

Click the Start New Physical Button

- Only periods enabled by the Central Office will be available to start
- Count Inventory as-of Date leave at the default "Last day of the inventory period"

| Start Physical Inventor             | /                                                                     | ×      |
|-------------------------------------|-----------------------------------------------------------------------|--------|
| O Ad-Hoc Physical In                | ventory All Items                                                     |        |
| O Physical Inventory                | for Inventory Period                                                  |        |
| Inventory Period                    |                                                                       | $\sim$ |
| Count Inventory as-of [             | Jate                                                                  |        |
| O Today                             |                                                                       |        |
| Last day of the inv                 | entory period                                                         |        |
| O Specific date                     | 6/26/2025                                                             |        |
| In addition to inventory worksheet? | tags calculated to be on-hand, which tags should be pre-filled on the |        |
| Include any invent                  | ory tags that were issued or received during the inventory period     |        |
| O Do not include any                | v additional inventory tags                                           |        |

# **Enter Counts**

- Highlight the newly created Physical Inventory record
- Click the Enter Counts button
- By default, each category is expanded. Click the arrow next to each storage category to collapse a section, if desired.

- For each item, enter the totals in the Counted Quantity column where applicable
- For any items that are no longer in inventory, enter zero. These items will be removed once the inventory is committed

| S | torage Slot 🔺              | Catalog Number 🔺 | Item Description               | Counted Quantity | Counted Value | Case/Unit Description |  |  |
|---|----------------------------|------------------|--------------------------------|------------------|---------------|-----------------------|--|--|
|   | Storage Category: Dry Food |                  |                                |                  |               |                       |  |  |
|   | Storage Category: Frozen   |                  |                                |                  |               |                       |  |  |
|   | Ŧ                          | 2002             | VEGAN CHICKNLESS TENDER CS/10# | 2 + 0 each       | \$0.0000      | 10 lb (case)          |  |  |
|   | ÷                          | 2003             | PORK CARNITA STYLE CS/4/5 LB   | 0 cs / 0 + 0 lb  | \$0.0000      | 4/5 lb (bag)          |  |  |
|   | ÷                          | 2012             | CHICKEN CORN DOG CS/72/4 OZ    | 8 cs / 6         | \$0.0000      | 72/Corn Dog           |  |  |
|   | ÷                          | 2020             | BURRITO, BEAN CHEESE RELLENO   | 20 cs / 6        | \$0.0000      | 36/Burrito            |  |  |
|   | ÷                          | 2070             | CORN CUT FRZN 20 LB            | 5 + 0 lb         | \$0.0000      | 20 lb (case)          |  |  |

• Save changes frequently

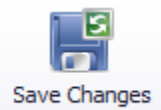

### To add an unlisted item to inventory

- Click the Add Item button
- Click New Tag on the lower left hand corner of the Pick Inventory Tag box that pops up ("new tag" will open a search window that lists all of the items in the program, not just items that had activity within the period.)

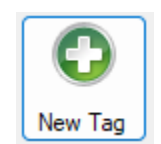

 In the Pick Item box, search for the new item, select it and click OK

# **Commit Inventory**

• Managers will commit Inventory. Once committed there will be no opportunity to make any changes

### Discrepancies

- Commit Physical
- If discrepancies exist between inventory on hand and quantities listed in Edison, a window will appear with a list of the discrepancies
- Click Cancel to return to the inventory screen and make any necessary changes
- Click OK to commit all counts and complete the physical inventory process

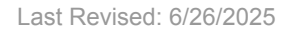